# Arcstar Smart PBX 【KX-HDV130N/230N】 ファームウェアVerUP手順書

## NTTコミュニケーションズ株式会社 第1.2版

2021年3月5日

## 作業概要

【はじめに】

本手順書は、Arcstar Smart PBXサービス(以降、SmartPBXと記載)をご利用中のお客様向け、 KX-HDV130N/230N(以降、IP Phoneと記載)のファームウェアバージョンアップ手順書です。

【バージョンアップ後のファームウェア】 Ver06.003

#### <u>注意事項</u>

バージョンアップ作業中はSmartPBXサービスがご利用できません。
 IP Phoneのファームウェアバージョンアップには時間(約15~20分程度)が掛かる為、
 着信が多い時間帯を避けて作業いただくことをお勧めします。

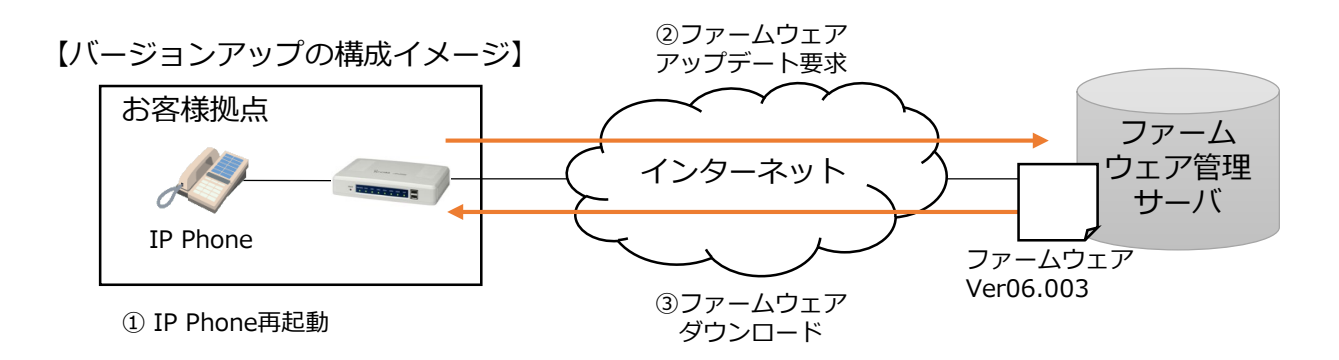

IP Phoneは再起動を契機として、ファームウェア管理サーバ(以降、サーバと記載)に対して アップデート要求を行い、サーバからファームウェア(Ver06.003)をダウンロードします。

| 前提条件 | <ol> <li>作業は、IP Phoneがオンライン状態(インターネット接続)で実施する必要があります。</li> <li>IP PhoneのMACアドレスが「Web設定変更」ページに登録されており、<br/>端末自動設定がOnになっている必要があります。</li> <li>た客様拠点からサーザ(cmm)に対していてかる(TCD/ポート 20)が可能です。</li> </ol> |
|------|----------------------------------------------------------------------------------------------------|
|      | 3. お客様拠点からサーバ(any)に対してHTTP通信(TCP/ポート80)が可能であ<br>る必要があります。                                                                                                    |

#### 注意事項

・UNO(閉域網)でインターネット接続環境が無い場合は、IP Phoneのバージョンアップができないため、別途ご案内させていただきます。

・2019年6月以前にオフィス構築サービス等でKX-HDV230Nのマルチライン機能を手動設定 で導入されている一部のお客様はファームアップ作業前にマルチライン設定情報をWeb設定変 更サイトへ反映後にファームアップ作業を行ってください。反映前にファームアップ作業をす るとIP Phone内のマルチライン登録情報が削除されます。

## VerUP事前準備【1/2】

IP Phoneがファームウェア管理サーバへ自動接続を行う設定になっているか確認します。

アカウント種別 Comオペレータ ログアウト [Web設定変更 トップ 初期設定 内線設定 マルチライン設定 着信グループ設定 Arcstar Smart PBX Web設定変更サイト 外線着信設定 外線発信設定 発信規制先設定 通話ログ 保留音設定 トラフィックレポート お知らせ

Arcstar Smart PBX Web設定変更サイトにログイン可能な管理者様にて内線設定の状況を ご確認ください。

内線設定で「端末種別」がIP Phoneと表示されている内線番号について

- ・「端末自動設定」が「on」の設定になっていること
- ・「端末MACアドレス」が登録されている

をご確認ください。

## <一覧で確認する場合>

|    | 内線番号      |           |            | 端主徒可 | 19/11-228 | 1     |   |
|----|-----------|-----------|------------|------|-----------|-------|---|
| 選択 | 拠点番号<br>⑦ | 端末番号<br>⑦ | 0          | 0    |           |       |   |
| 0  | 20        | 200       | Z. <b></b> |      |           | アプリ提供 |   |
| 0  | 20        | 201       | Z          |      | IP Phone  | アプリ提供 |   |
|    |           |           |            |      |           | ····  | 1 |

### 表示を右にスクロールしてください。

| 1 | 表示                                | を右に人クロー            | ールしてくたさい。      |                    |
|---|-----------------------------------|--------------------|----------------|--------------------|
|   | IP Phone<br>送付先<br>住所<br><b>?</b> | <u>端末自動設定</u><br>2 | 端末MACアドレス<br>② | マルチライン主<br>回線<br>? |
|   | _                                 | off                | -              | -                  |
|   | —                                 | on                 | BCC34          | off                |
|   |                                   | - 55               |                |                    |

一覧で確認する場合の他に、次ページで端末毎に確認する場合も掲載してますが、 いずれかでご確認ください。

П

## <u>VerUP事前準備【2/2】</u>

## <端末毎に確認する場合>

該当のIP Phoneを選択します。

|   |    | 内線番号      |           |                                                                             |                   | ᄴᆃᆍᆂᆈ                                   | +8.4+17.25 |
|---|----|-----------|-----------|-----------------------------------------------------------------------------|-------------------|-----------------------------------------|------------|
|   | 選択 | 拠点番号<br>⑦ | 端末番号<br>⑦ | ۲–۹۱۵<br>۱۳                                                                 | 0                 | 「「「」「」「」」「」」「」」「」」「」」「」」「」」「」」「」」」「」」「」 | 提供形態<br>?  |
|   | 0  | 20        | 200       | <b>\$</b> 2 <b>0</b> ; <b>0</b> , <b>0</b> , <b>0</b> ; <b>0</b> ; <b>0</b> | <b>•••••</b> •••• |                                         | アプリ提供      |
| ( | ۲  | 20        | 201       | <b>0.0</b> .0.0.0                                                           | <b>6000000</b> 3  | IP Phone                                | アプリ提供      |
|   | 0  | 20        | 202       |                                                                             | <b>••••</b> ••••  | スマートフォン                                 | アプリ提供      |

## 変更を押下します。

|                                            |                                 |              | 1            |             |   |
|--------------------------------------------|---------------------------------|--------------|--------------|-------------|---|
| <                                          |                                 |              |              | ^<br>       | > |
| 1/9ページ >                                   |                                 |              |              |             |   |
|                                            |                                 | 変更           |              |             |   |
| 内線情報の設定ファイルを取り                             | 込みます。                           |              |              |             |   |
|                                            |                                 | CSV取込        |              |             |   |
| 内線情報の設定ファイルをダウ                             | ンロードします。                        |              |              |             |   |
|                                            | csv                             | ダウンロード       |              |             |   |
| 「端末自動設定」が「on」<br>「端末MACアドレス」が<br>をご確認ください。 | の設定になっ <sup>-</sup><br>登録されているる | ていること<br>こと  |              |             |   |
| 留守番電話パスワード 🕜                               |                                 |              |              |             |   |
| 発信規制 🕜                                     | ○ 設定                            | ● 未設定        |              |             |   |
| IP Phone送付先住所 💡                            |                                 |              |              |             |   |
| 端末自動設定 🕜                                   | on 🗸                            |              |              |             |   |
| 端末MACアドレス 🕜                                | BC : C3 : 42                    |              |              |             |   |
| コールウェイティング(話中着信) (                         | 🗿 🖲 on  🔿 off                   |              |              |             |   |
| ※コールウェイティングについては、                          | KX-UT123N、KX-                   | UT136N、KX-HI | DV130N、KX-HD | V230Nの機能です。 |   |
|                                            |                                 |              |              |             |   |

端末自動設定については変更ボタン押下後にIP Phoneの再起動が必要となります。 (KX-UT123N、KX-UT136N、KX-HDV130N、KX-HDV230Nは再起動後設定反映が完了するまで5分間かかります。)

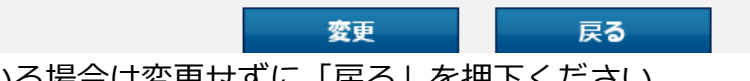

## VerUP作業

作業の前にIP Phoneの液晶表示部に内線番号が表示されていることをご確認ください。

IP Phoneのアップデート作業を実施します。

#### IP Phoneの再起動

各IP Phoneの再起動を以下、手順A/Bのいずれかで実施してください。 本作業によってIP Phoneのファームウェアバージョンアップが開始されます。

【手順A】ソフトウェア リスタート お持ちのIP Phone手順書等に従い、リスタートを行ってください。

例) KX-HDV230Nの場合 メニュー > システム設定 > システムオプション > リスタート > はい

【手順B】電源のOFF/ON 電源ケーブル/PoEケーブル抜去→電源ケーブル/PoEケーブル接続

#### <u>注意事項</u>

 一斉に複数のIP Phoneを再起動すると、お客様の回線によっては帯域が逼迫しファーム ウェアダウンロードに時間を要す可能性がございます。
 一台ずつ再起動いただくことをお勧めします。

 IP Phoneバージョンアップを行う回線で他のデータ通信を平行して行われている場合、 お客様の回線によっては帯域が逼迫しファームウェアダウンロードに時間を要す可能性が ございます。 バージョンアップ時は、他のデータ通信を控えていただくことをお勧めします。

#### 動作確認

IP Phoneの再起動までが完了したら、発着信等を行い動作に問題が無いことをご確認ください。 以下手順でファームウェアバージョンがVer06.003になっていることをご確認ください。 メニュー > システム設定 > ステータス > ファームウェア バージョン

#### <u>注意事項</u>

- IP Phoneは再起動後、ファームウェアをダウンロードし、1度立ち上がりますが、ファームウェアを適用するため再度自動で再起動します。
   (バージョンアップ作業中は、IP Phoneの操作や電源のOFF/ONは行わないでください。)
- ・ バージョンアップ作業完了後、 IP Phoneの画面上でファームウェアバージョンをご確認い ただき、バージョンが上がっていない場合は、以下のようにご対応ください。

1.再度前述した前提条件と注意事項をご確認いただき、該当している項目があれば、 改善いただく

2.1.をご確認いただいた上で再起動いただく(バージョンアップ再実施)